Winpin POSTPAID T & C -

> Winpin Voucher will only be adjusted against the ticket cost and BookMyShow and Convenience Fees. Any additional amount of transaction to be borne by the

voucher user.

> Winpin Vouchers can be used only twice within the validity period.

> Winpin Vouchers to be valid for 3 months.

> Winpin Vouchers can be redeemed only on BookMyShow Website/Mobile App and cannot be redeemed directly at the Cinema/Venue Box Office.

> Winpin Vouchers can be redeemed on the purchase of tickets for Movies/Plays/Concert/Sport available on BookMyShow.

> Winpin Vouchers work on non-extension clause and order once confirmed cannot be Cancelled or Refunded.

> Winpin Vouchers are valid PAN India across all Cinemas/Partners associated with BookMyShow.

> If lost/misused, the Winpin Voucher cannot be replaced. Void if resold, cannot be exchanged for points or cash and cannot be re-validated once past expiry date.

> In addition to these BookMyShow Winpin Voucher Terms and Conditions, BookMyShow Vouchers and their use on our Website are also subject to

BookMyShow's General Terms of Use and BookMyShow's decision will be final in case of any dispute.

> TDS not applicable as per sections 194C & 194J of the Income Tax Act, 1961. It is hereby agreed between the Parties that no deduction of taxes for the order

shall be made since the same is a reimbursement towards purchase of ticket cost

> Any assistance with regards to the utilization and or redemption of the Winpin Vouchers shall be addressed directly by BookMyShow and any queries regarding

the same which is received by the Merchant shall be immediately diverted to BookMyShow.

>The Company shall distribute per Winpin Voucher to a single customer and the same code cannot be further re-distributed to a different customer.

>BookMyShow Terms and Conditions Apply.

Winpin Steps to Redeem -

Winpin Voucher Steps to Redeem:

> Log on to in.bookmyshow.com or BookMyShow Mobile App.

> Select Location, Event, Venue, Show Date, Time and Seats of your preference as the logic flows.

> On the payment page, tick the check box that states "Avail Discounts and Offers". From the dropdown list, select "Winpin" option and then enter the Winpin Voucher eCode in the text box that appears.

> click on "Apply Offer" button next to it, to avail the offer.

Note: At the end of the successful transaction, Booking ID gets generated which needs to be exchanged at the Cinema/Venue Box Office for actual tickets.

Email/SMS confirmation will be sent on the Email Address/Mobile Number provided while completing the transaction.

For any assistance, reach out to BookMyShow's Customer Support on 022 6144 5050 or write to us on helpdesk@bookmyshow.com.